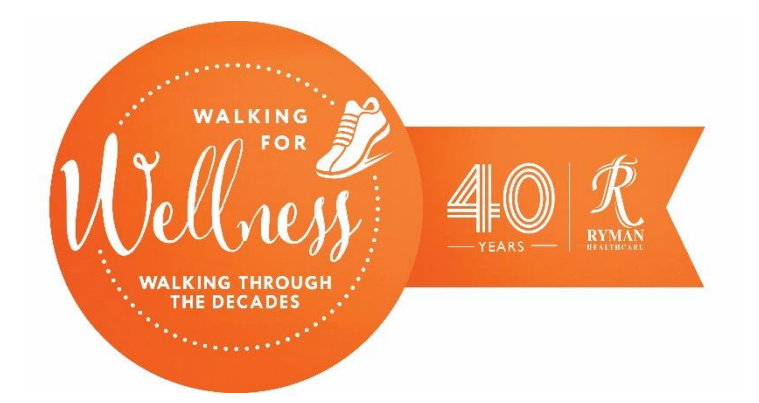

## How to change your unit of measurement in the My Virtual Mission app

You may notice in the app that the distance is set to a different unit of measurement than you like to use.

You can change this by going to 'menu' in the bottom right corner of your screen and then clicking 'My Account'.

You will then see the option for Time Zone and Units. Select the unit measurement you prefer and click 'Submit'.

| 1:32                        | - <b>II</b> 🗢 II. |    | 2:42                    |                 | ·ul ≎ ∎⊃ |
|-----------------------------|-------------------|----|-------------------------|-----------------|----------|
|                             | ×close            |    |                         |                 |          |
|                             |                   | F  | IRST NAME               | LAST NAME       |          |
| MY                          | VIRTUAL MISSION   |    | Alex                    | McNeillie       |          |
|                             | OUNT              | S  | ELECT TIME ZONE         |                 |          |
|                             | G PREFERENCES     |    | (GMT+12:00) AUCKLAN     | ID              | ~        |
|                             | CTIONS            |    | DISPLAY UNITS AS        | Miles           | Km       |
| Hardar Alineuc 📌 JOIN A I   | MISSION           |    |                         | v               |          |
| 🔶 PREMIU                    | М                 |    | CITIZEN OF THE WORLI    | D               | * ~      |
| SUPPOR                      | RT                |    |                         |                 |          |
|                             | Т                 |    | LOGIN DETAILS           |                 | ~        |
| ( <b>*</b>                  |                   |    | MY NOTIFICATIONS        |                 | ~        |
|                             |                   |    | PRIVACY                 |                 | ~        |
| DISTANC<br>29 <sup>°</sup>  |                   |    | ACCOUNT DELETION        |                 | ~        |
| тіме<br>72 <sup>9</sup>     | -                 |    |                         | SUBMIT          |          |
| 0                           |                   |    | Version: 4.1.6          |                 | _        |
| Post Distance Notifications | My Profile Menu   | Pc | ost Distance Notificati | ions My Profile | Menu     |